## Gmail の転送設定について

チーム ID として使っているメールアドレスで、普通にメールを送受信出来る機能があります。Web メールを使うか、もしくは PC やスマートフォンでメール設定をして使えます。

Gmail では受け取ったメールを転送する機能もあります。転送先は1つしか指定が出来なくなっていますが、実際は「フィルタ」機能を使うと20箇所に転送出来るので、合計で21のアドレスに転送が可能となっています。 「転送」機能を使って1つのアドレスに転送する場合でも、「フィルタ」機能を使って複数箇所に転送する場合でも、「転送先メールアドレスの登録」が必要となります。

マニュアル作成はしないで、設定についてかかれている URL を下記に紹介します。

Gmailの設定ですので、チーム ID でログインして、「Gmailの画面」から操作して下さい。「Google ドライブの 画面」から「Gmailの画面」に行く場合、画面上部の自チームの名前の右側に「四角形が9つある記号」クリッ クし、Gmailをクリックすると「Gmailの画面」を表示できます。

文中に「設定」とある場合、右側上部(上記「四角形が9つある記号」の右下)に歯車のような記号があり、そ れをクリックすると「設定」と出てきます。

## Gmail の受信メールを複数アドレスに自動転送する方法

http://www.teradas.net/archives/8767/

転送先メールアドレスの登録と削除

http://www.ajaxtower.jp/gmail/auto-forwarding/index1.html

備考)確認コードをしなくても、メールの「下記のリンクをクリックしてリクエストを承認して下さい。」の下のURLをクリックすると承認が完了します。

## 注意) 転送先のアドレスの設定によっては、転送がうまくいかない場合があります。

「なりすまし」メールとかに判断され、転送されないケースがあるのをご理解下さい。